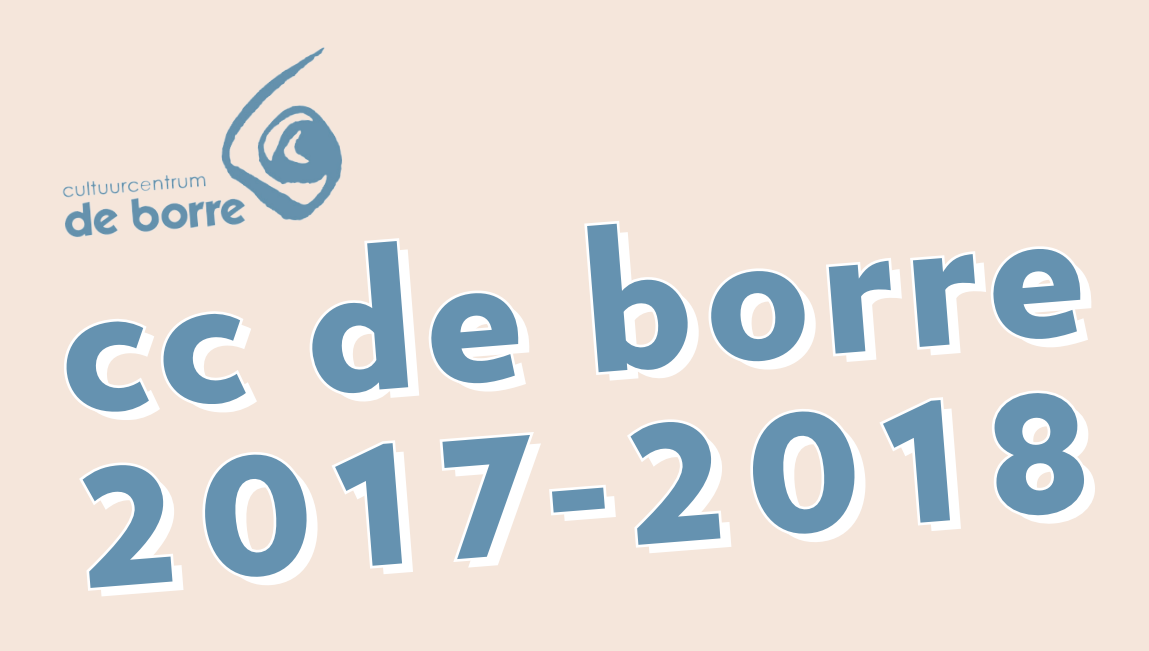

# HANDLEIDING

start ticketverkoop zaterdag 10 juni 2017

MET VRIENDENPAS

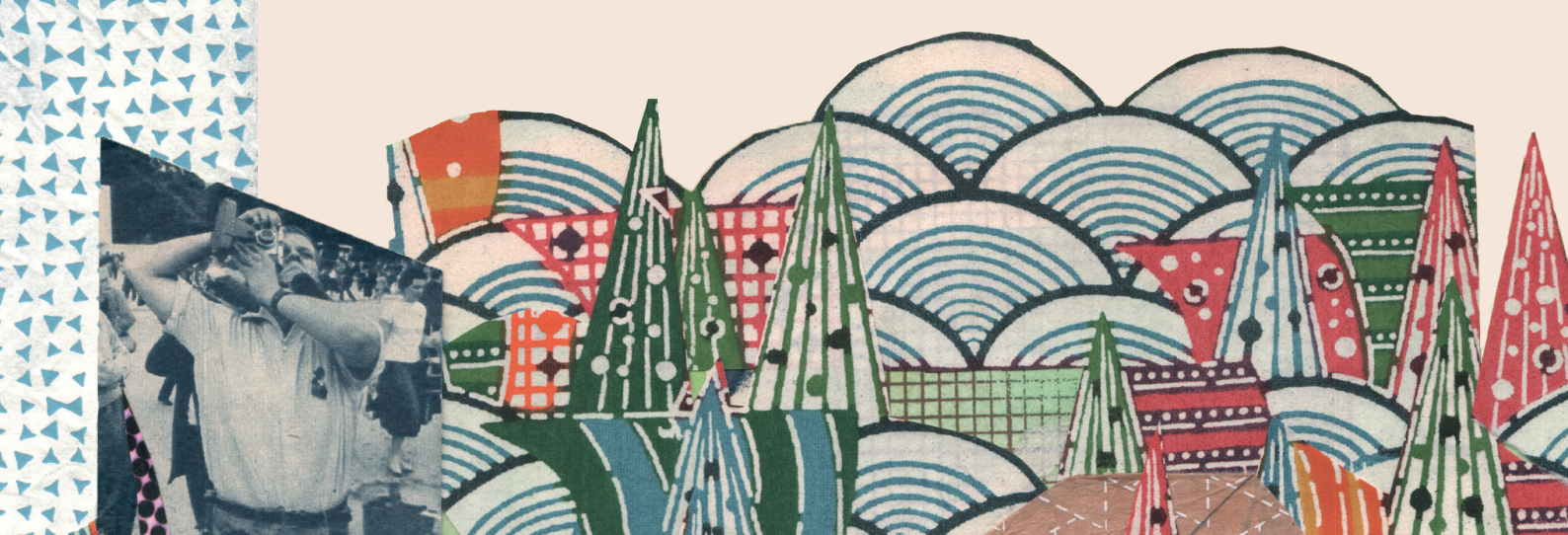

De officiële ticketverkoop voor seizoen 2017-2018 start op **zaterdag 10 juni 2017 om 13.00 u**. **Onze webwinkel is zonder enige twijfel de snelste manier om te reserveren!** We geven dan ook graag een extra woordje uitleg.

### De belangrijkste principes van onze webwinkel op een rij

- www.ccdeborre.be het énige belangrijke webadres
- Tickets zijn 100% beschikbaar via het web. We blokkeren geen plaatsen voor verkoop aan de balie.
- Om 13.00 u worden alle gebruikers van de webwinkel in een willekeurige wachtrij geplaatst. Deze gaat sneller vooruit dan je denkt! Wacht geduldig je beurt af en vernieuw je scherm niet. Anders raak je jouw plaats in de wachtrij kwijt.
- De vriendenpas is voortaan gratis en reserveer je in één beweging samen met je tickets. Per vriendenpas moet je minstens 4 verschillende voorstellingen reserveren.
- Geen vervelende accounts en vergeten paswoorden meer. Vul je winkelmandje naar hartenlust en bezorg ons op het einde van je bestelling de nodige gegevens. Je hoeft je vooraf dus niet te registreren. Reserveerde je vorig seizoen reeds tickets, hebben we met je mailadres voldoende informatie.
- Verplicht online betalen, helemaal veilig en zónder administratiekost. Hou je bankkaart (Bancontanct/Mister Cash of kredietkaart) en netbankingbakje dus bij de hand.
- Voorstelling met genummerde plaatsen? Ook online kies je jouw plaatsen helemaal zelf! Het systeem stelt de best beschikbare stoel(en) voor, maar deze kan je nog aanpassen in het zaalplan.
- Je ontvangt je tickets meteen in je mailbox! Print ze thuis af of laat ze op de avond van de voorstelling scannen op je smartphone.
- Samen met je tickets ontvang je meteen ook je vriendenpassen in jouw mailbox. Hou de codes goed bij voor bijkomende reservaties later op het seizoen.
- Online reserveer je per klant maximum 14 tickets per voorstelling. Heb je er meer nodig? Splits je bestelling dan op of reserveer aan de balie in de borre.

### **NIEUW!** Reserveren met begeleiderspas

Personen met een beperking brengen gratis een begeleider mee naar voorstellingen in onze theaterzaal. Hiervoor hoef je enkel een begeleiderspas aan te vragen bij de provincie Vlaams-Brabant. Omdat we op de startdag graag evenveel kansen geven om van thuis uit te reserveren, kwamen we met een oplossing.

Je beselt gewoon beide tickets via onze webwinkel. Tussen 13 en 30 juni kan je één ticket aan het onthaal van de borre laten terugbetalen, op vertoon van de begeleiderspas. Laat ons op dat moment ook weten of je minder mobiel bent of in een rolstoel de voorstelling zal bijwonen. Indien gewenst ruilen we jouw genummerde tickets met plaatsen die we voorbehouden hebben op de eerste rij.

## EN DAN NU... STAP VOOR STAP!

### 1. Ter voorbereiding

- Maak voor jezelf een overzicht van alle voorstellingen en vormingsactiviteiten waarvoor je wil reserveren. Het bestelformulier in de brochure is hierbij een handige houvast.
- Bepaal hoeveel tickets je per activiteit nodig hebt. Maak hierbij een duidelijk onderscheid tussen tickets aan basisprijs en tickets aan vriendenprijs.
- Leg je bankkaart (Bancontanct/Mister Cash of kredietkaart) en netbankingbakje klaar. Je zal immers gevraagd worden om direct online te betalen.

### 2. Op zaterdag 10 juni 2017 vanaf 13.00 u

Surf naar **www.ccdeborre.be**. Je krijgt onderstaand scherm te zien.

| citive<br>de      | borre                                                                  |
|-------------------|------------------------------------------------------------------------|
| BESTEL JE TICKETS | BEKIJK ONZE SITE                                                       |
| 5                 | EC de borre<br>predicienstraat 10<br>3360 Bierbeek<br>tel 016 46 34 00 |

- 1. Wanneer je goed voorbereid bent en weet voor welke voorstellingen je wil reserveren, kan je meteen naar de webwinkel via BESTEL JE TICKETS.
- 2. Wie het programma nog even wil doorzoeken, gaat naar BEKIJK ONZE SITE. Om de webwinkel te ontlasten, zal de website op de drukste momenten niet toegankelijk zijn. Dit zal ongeveer het geval zijn tussen 11.00 u en 15.00 u.

De webwinkel ziet er als volgt uit.

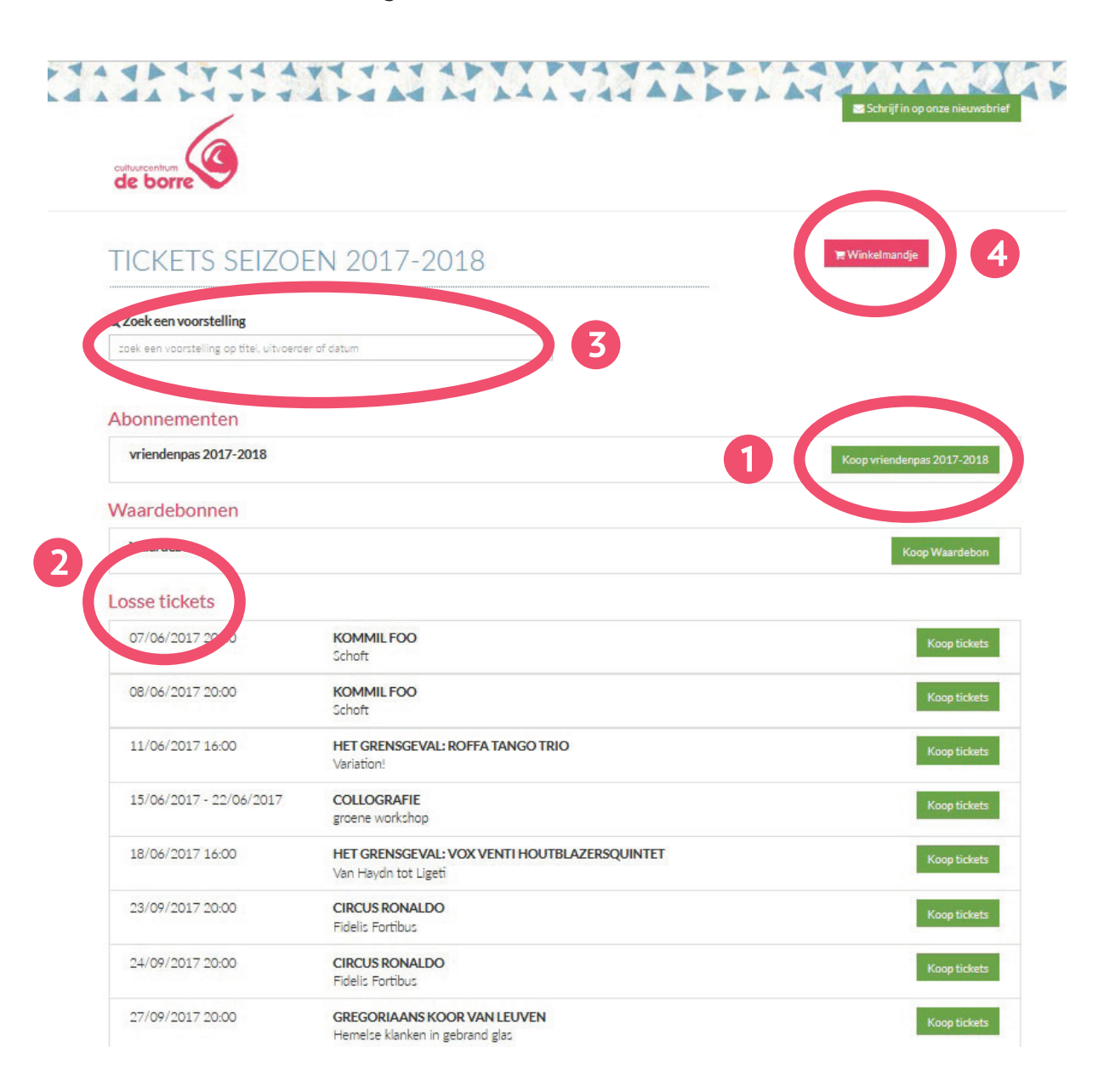

Algemeen kan je op deze pagina vier dingen doen:

- 1. Een vriendenpas reserveren voor seizoen 2017-2018.
- 2. Losse tickets reserveren.
- 3. Een voorstelling zoeken via de zoekbalk, zodat je niet de hele lijst moet overlopen.
- 4. Een overzicht van je winkelmandje opvragen.

### **RESERVEREN MET VRIENDENPAS**

Wie minstens 4 voorstellingen heeft gekozen uit ons programma, kiest het best voor reserveren met vriendenpas. Zo heb je recht op het goedkoopste tarief: de vriendenprijs. Reserveer je voor een aantal voorstellingen voor familie, vrienden, buren, kinderen,... zonder vriendenpas? Geen enkel probleem! In één beweging voeg je ook het gewenste aantal losse tickets toe.

Klik helemaal bovenaan op 'Koop vriendenpas 2017-2018'. Je krijgt onderstaande pagina te zien. Selecteer hier het gewenste aantal vriendenpassen.

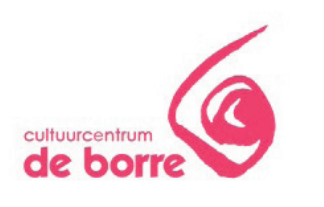

# KOOP BUNDELS

| vriendenpas           | 2017-2018        |            |
|-----------------------|------------------|------------|
| vriendenpas 2017-2018 | 3                | - 2 +      |
| VORIGE                |                  | VOLGENDE > |
|                       | www.ccdeborre.be |            |

Klik op VOLGENDE.

Per vriendenpas geef je nu een voornaam en achternaam in. Het veld 'mailadres' is optioneel. Wil je dat ook de andere vriendenpashouders een mailtje ontvangen met hun tickets en vriendencode? Vul dan een zeker een mailadres in.

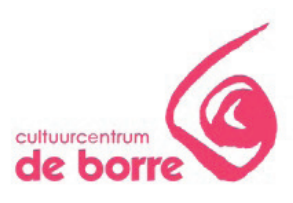

# VUL IN BUNDELHOUDERS

Geef de gevraagde informatie in voor Bundelhouder

#### 1. VRIENDENPAS 2017-2018

| Aanspreking | Voornaam* | Achternaam* |  |
|-------------|-----------|-------------|--|
| ~           |           |             |  |
| E-mail:     |           |             |  |
|             |           |             |  |
|             |           |             |  |

#### 2. VRIENDENPAS 2017-2018

### Klik op VOLGENDE.

Je krijgt nu een overzicht van alle evenementen waarbij de vriendenprijs van toepassing is. Bovenaan zie je voor welke personen je een vriendenpas reserveert en hoeveel tickets er reeds in zijn/haar bundel zijn opgenomen. Zolang je geen vier verschillende voorstellingen per bundel reserveert, zal je niet kunnen afrekenen.

| KIES E | EVENEM | ENTEN |
|--------|--------|-------|
|--------|--------|-------|

| Goele de borre   |                  | 0 tickets (min. 4 required) |
|------------------|------------------|-----------------------------|
| Dieter de borre  |                  | O tickets (min. 4 required) |
|                  |                  | VOLGENDE +                  |
| september 2017   |                  |                             |
| 22/09/2017 20:00 | CIRCUS RONALDO   |                             |
|                  | Fidelis Fortibus |                             |

Overloop nu samen met je bestelformulier de overzichtslijst op de webwinkel. Kom je een voorstelling tegen waarvoor je tickets wil reserveren, duidt deze dan aan met een vinkje. Meer informatie vouwt zich open.

Je kan nu aanduiden welke vrienden deze voorstelling zullen bijwonen.

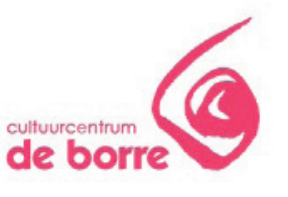

# **KIES EVENEMENTEN**

| Go  | oele de borre                                                                               |                                    | 0 tickets (min. 4 require |
|-----|---------------------------------------------------------------------------------------------|------------------------------------|---------------------------|
| Di  | eter de borre                                                                               |                                    | 0 tickets (min. 4 require |
|     |                                                                                             |                                    | VOLGENDE                  |
| sep | otember 2017                                                                                |                                    |                           |
|     | 22/09/2017 20:00                                                                            | CIRCUS RONALDO<br>Fidelis Fortibus |                           |
| -   | 23/09/2017 20:00                                                                            | CIRCUS RONALDO<br>Fidelis Fortibus |                           |
|     |                                                                                             |                                    |                           |
|     | Bundelhouders                                                                               |                                    |                           |
|     | Bundelhouders Goele de borre                                                                |                                    |                           |
|     | Bundelhouders  Goele de borre  Dieter de borre                                              |                                    |                           |
|     | Bundelhouders Goele de borre Dieter de borre Add individual ticke                           | ets                                |                           |
|     | Bundelhouders Goele de borre Dieter de borre Add individual ticke Annuleer                  | ets                                | BEVESTIG                  |
|     | Bundelhouders Goele de borre Dieter de borre Add individual ticke Annuleer 24/09/2017 20:00 | CIRCUS RONALDO<br>Fidelis Fortibus | BEVESTIG                  |

Wil je voor deze voorstelling ook nog enkele losse tickets aan basisprijs of bij familievoorstellingen tickets voor de kinderen? Klik dan op 'voeg individuele tickets toe'.

Op deze manier zal je bij genummerde voorstellingen zonder problemen naast elkaar kunnen zitten.

| 28/10/2017 15:00 PANTALON<br>Hemelsblauv | IE<br>/ |         |          |
|------------------------------------------|---------|---------|----------|
|                                          |         | <u></u> |          |
| Bundelhouders                            |         |         |          |
| Goele de borre                           |         |         |          |
| <ul> <li>Dieter de borre</li> </ul>      |         |         |          |
| Add individual tickets                   |         |         |          |
| Kind                                     | € 6,00  | - 1 +   |          |
| Volwassene basisprijs                    | € 13,00 | - 1 +   |          |
| Annuleer                                 |         | 6       | BEVESTIG |

! Belangrijk: klik steeds op BEVESTIG.

Herhaal deze stappen zo vaak als je voorstellingen wil toevoegen aan je vriendenpas. Je gekozen voorstellingen zullen nu in het groen worden gemarkeerd. Bovenaan kan je op elk moment zien hoeveel tickets je nog minstens moet

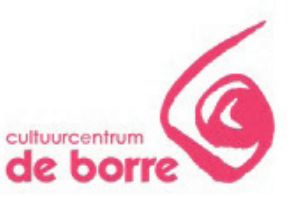

| KIES | EVEN | EMEN | TEN |
|------|------|------|-----|
|------|------|------|-----|

| Go  | pele de borre    |                                    | 3 tickets (min. 4 required) |
|-----|------------------|------------------------------------|-----------------------------|
| Di  | eter de borre    |                                    | 3 tickets (min. 4 required) |
|     |                  |                                    | VOLGENDE •                  |
| sep | tember 2017      |                                    |                             |
|     | 22/09/2017 20:00 | CIRCUS RONALDO<br>Fidelis Fortibus |                             |
| •   | 23/09/2017 20:00 | CIRCUS RONALDO<br>Fidelis Fortibus | Publiek - 2 ticket:         |
|     | 24/09/2017 20:00 | CIRCUS RONALDO<br>Fidelis Fortibus |                             |
|     |                  |                                    |                             |

Klaar met reserveren? Klik dan helemaal boven- of onderaan op VOLGENDE.

| juni 2018        |                                                         |
|------------------|---------------------------------------------------------|
| 03/06/2018 16:00 | HET GRENSGEVAL ENSEMBLE HOUTHANDEL.BE<br>Into the Woods |
| + VORIGE         | VOLGENDE •                                              |
|                  | www.codeborne.be                                        |

Je krijgt nu een overzicht van je winkelmandje. Eerst het aantal vriendenpassen, dan het totaal aantal tickets per voorstelling. Op deze pagina kan je jouw bestelling helemaal afwerken.

- 1. Tickets verwijderen waar nodig via het vuilbakje.
- 2. Je stoelen aanpassen in het zaalplan (deze tekst verschijnt enkel bij genummerde voorstellingen). Doe je dit niet, krijg je automatisch de best beschikbare plaatsen.
- 3. Extra tickets toevoegen, alsook tickets voor activiteiten waarbij de vriendenprijs niet van toepassing is. Dit zijn: '4Hoog viert 20', het ontbijt bij Kurt Defrancq, de Mexicaanse maaltijd bij Frieda Kahlo en alle vormingsactiviteiten.
- 4. Je bestelling afronden door op VOLGENDE te klikken.

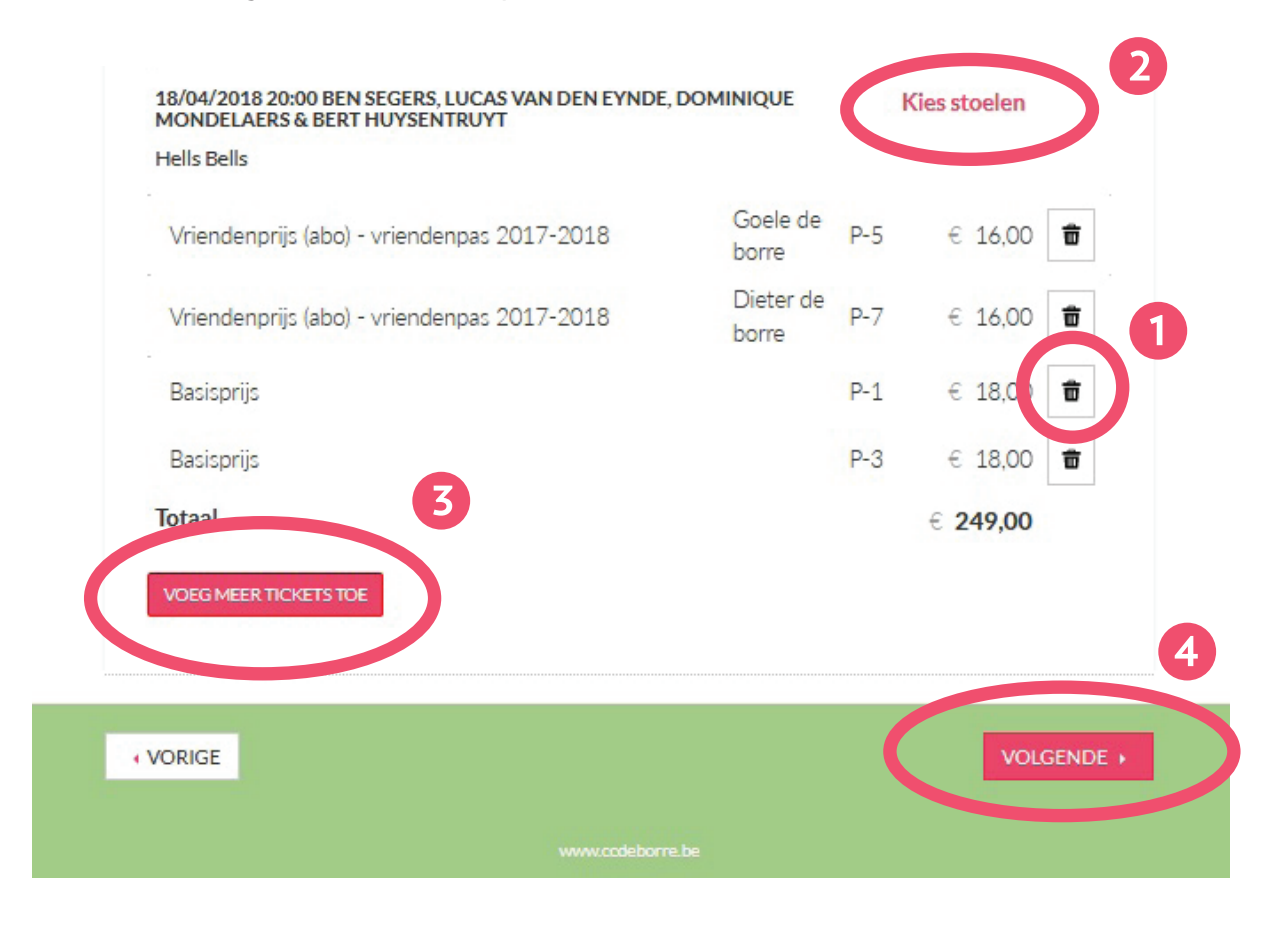

## **GENUMMERDE PLAATSEN**

Vanaf oktober 2017 zal cc de borre beschikken over een tribune met een grotere zichtbaarheid en genummerde plaatsen. Dat impliceert dat vanaf volgend seizoen een meerderheid van de voorstellingen genummerd zal zijn. De plaatsen worden reeds bij de reservatie bepaald.

Het systeem stelt zelf de best beschikbare stoel(en) voor, dewelke je naar wens kan verplaatsen. Om te voorkomen dat er plaatsen niet opgevuld worden, zullen een aantal beperkingen worden opgelegd.

- De rode bolletjes: Dit zijn jouw gereserveerde plaatsen.
- De witte bolletjes: Deze plaatsen zijn nog beschikbaar. Klik op een witje bolletje om jouw selectie te verplaatsen.
- De grijze bolletjes: Deze stoelen zijn reeds gereserveerd.

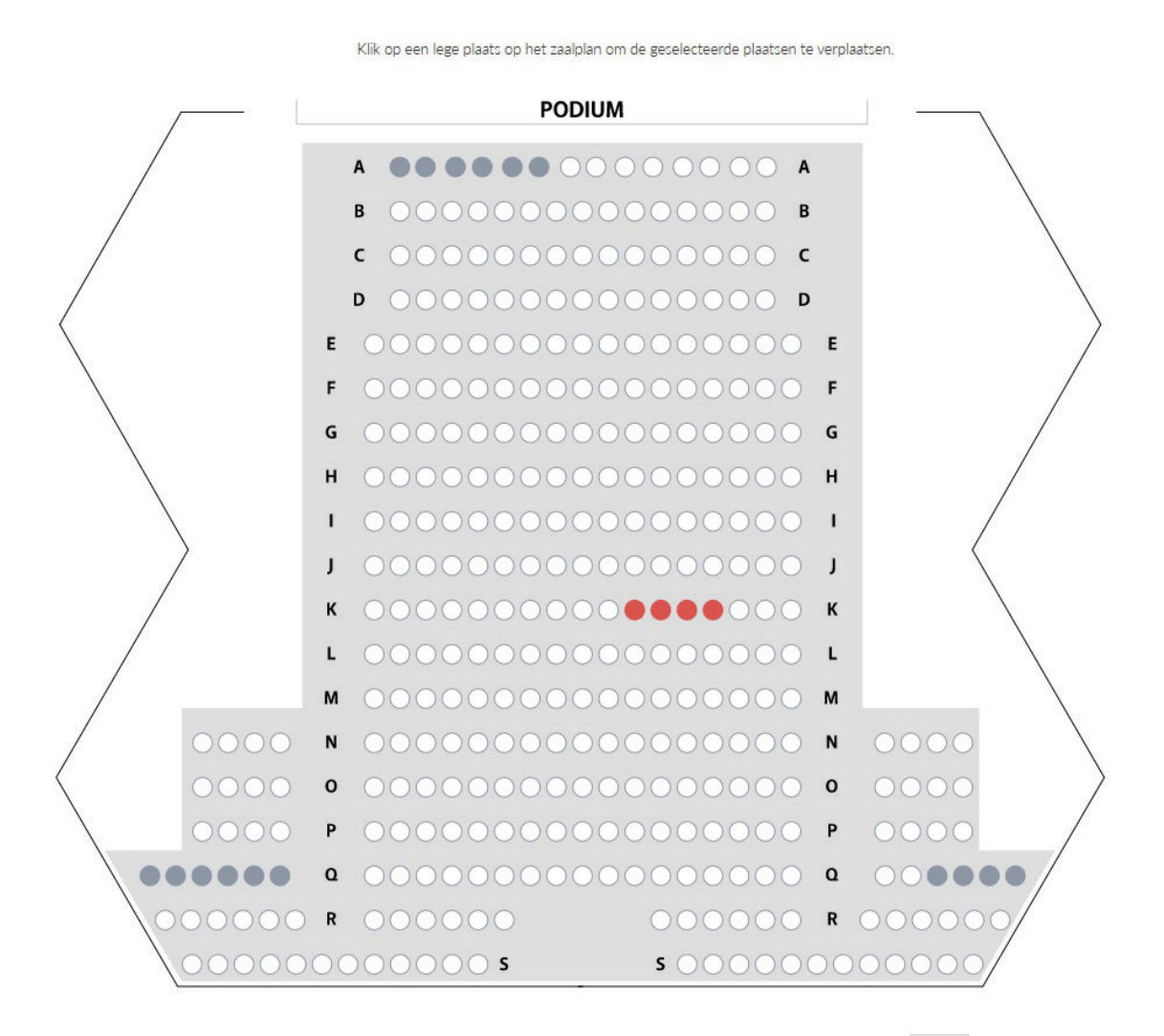

SLUIT

Klik onderaan op SLUIT om verder te gaan.

### **BEVESTIGEN EN AFREKENEN**

Kies je betaalwijze:

- Bancontact/Mistercash
- Kredietkaart
- of gebruik een waardebon en geef je code in

Leverwijze is standaard ingesteld op PRINT AT HOME. Zo ontvang je jouw reservatiebewijs, tickets en vriendenpas meteen in je mailbox.

Controleer de samenvatting van je bestelling en vul je mailadres in. Zorg dat er geen schrijffouten in je mailadres zitten, anders zal je bestelling nooit aankomen!

**KIES BETALING EN LEVERING** 

|                          | BETALING<br>Bancontact/M<br>Kredietkaart<br>Gebruik waardebo | istercash<br>21                                                                          |          |
|--------------------------|--------------------------------------------------------------|------------------------------------------------------------------------------------------|----------|
|                          | LEVERING<br>Print at home                                    |                                                                                          |          |
|                          | SAMENVATTIN                                                  | G                                                                                        | Prijs    |
| it zijn het aantal       | 2x                                                           | PANTALONE<br>Hemilablauw                                                                 | € 19.00  |
| sse tickets<br>ovenop de | 2×                                                           | BEN SEGERS, LUCAS VAN DEN EYNDE, DOMINIQUE<br>MONDELAERS & BERT HUYSENTRUYT<br>Hele Sele | € 36.00  |
| iendenpas.               | 2×                                                           | FRA SCATI CHAMBER ORCHE STRA<br>La Notia                                                 | € 30.00  |
|                          | - 2x                                                         | vriendenpas 2017-2018<br>Goslie de borre - é ticlats<br>Dieter de borre - é ticlats      | € 164.00 |
|                          | Totaal                                                       |                                                                                          | € 249,00 |
|                          | <b>E-MAIL</b><br>Vulje e-mailed                              | dres in                                                                                  |          |
|                          |                                                              |                                                                                          |          |

Klik op VOLGENDE om af te rekenen.

Wanneer je voor het eerst reserveert zal je nu je naam, adres, telefoonnummer, enz. moeten opgeven. Bij een tweede keer zal je deze stap kunnen overslaan.

### JE GEGEVENS

| V V                      |       |     |
|--------------------------|-------|-----|
| Land <u>*</u>            |       |     |
| België                   | ~     | •   |
| Postcode*                | Stad* |     |
| Straat*                  | Nr.*  | Bus |
| Telefoonnummer           |       | 1   |
| Geboortedatum            |       |     |
| dd/mm/yyyy               |       |     |
| Bijvoorbeeld: 15/01/1972 |       |     |

• VORIGE

VOLGENDE

Klik op VOLGENDE en BEVESTIG je bestelling definitief.

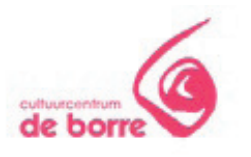

### **BEVESTIG JE BESTELLING**

#### JE BESTELLING

| PANTALONE - Volwassene basisprijs                                                                                                    | € 13,00  |
|----------------------------------------------------------------------------------------------------|----------|
| PANTALONE - Kind                                                                                                    | € 6.00   |
| FRA 8CATI CHAMBER ORCHE 8TRA - Basisprijs                                                                                                    | € 15.00  |
| FRA 8CATI CHAMBER ORCHE 8TRA - Basisprijs                                                                                                    | € 15.00  |
| BEN 8EGER 8, LUCA 8 VAN DEN EYNDE, DOMINIQUE<br>MONDELAER 8 & BERT HUY 8ENTRUYT - Basisprijs                                                                                                    | € 18.00  |
| BEN 8EGER 8, LUCA 8 VAN DEN EYNDE, DOMINIQUE<br>MONDELAER 8 & BERT HUY 8ENTRUYT - Basisprijs                                                                                                    | € 18.00  |
| vriendenpas 2017-2018<br>CIRCUS RONALDO<br>THERE THERE COMPANY<br>PANTALONE<br>BELPOP BONANZA PRESENTEERT<br>FRASCATI CHAMBER ORCHESTRA<br>BEN SEGERS, LUCAS VAN DEN EYNDE, DOMINIQUE<br>MONDELAERS & BERT HUYSENTRUYT | € 92.00  |
| vriendenpas 2017-2018<br>CIRCUS RONALDO<br>THERE THERE COMPANY<br>PANTALONE<br>BELPOP BONANZA PRESENTEERT<br>FRASCATI CHAMBER ORCHESTRA<br>BEN SEGERS, LUCAS VAN DEN EYNDE, DOMINIQUE<br>MONDELAERS & BERT HUYSENTRUYT | € \$2.00 |
| Total                                                                                                    | = 249.00 |

#### JE GEGEVENS

| E-mail   | goele@debarre.be      |
|----------|-----------------------|
| Betaling | Bancontact/Mistercash |
| Levering | Print at home         |

This order is final when you click "Confirm"

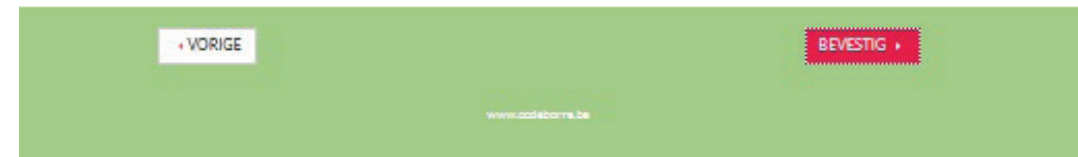

Je komt nu op de betaalpagina van Mollie. Vul je kaartnummer en vervaldatum in en volg de instructies op het scherm (deze verschillen van bank tot bank).

| BANCONTACT-BE         | TALING      |
|-----------------------|-------------|
| aartnummer            | Vervaldatum |
| 6703 0000 0000 0000 0 | 01 / 19     |
| Betaal ≻              |             |

Je reservatie is nu definitief. Je ontvangt ook een email met nog eens een overzicht van je bestelling en een link naar je tickets. Hou deze mail goed bij of print je tickets meteen uit.

Samen met je tickets ontvang je ook meteen je vriendenpas(sen) in je mailbox. Hou deze codes goed bij voor reservaties later op het seizoen. Per vriendenpascode kan je per voorstelling één ticket aan vriendenprijs reserveren.

### BEDANKT VOOR JE BESTELLING EN GRAAG TOT BINNENKORT!